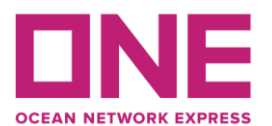

# **ONE e-Commerce**

www.one-line.com

## 1) Registrar nueva cuenta:

Haga click en la opción "**LOGIN**" para solicitar una nueva cuenta y elegir "**REGISTER**". Favor de ingresar los datos del nuevo usuario. La credencial será confirmada dentro de 3 días hábiles.

## 2) Schedule:

En esta opción usted podrá acceder a la información sobre los servicios, rutas e itinerarios ofrecidos por ONE a nivel mundial.

| About • Net                                                  | ws   Services   Contact ONE   ONE Sub |                                                     |
|--------------------------------------------------------------|---------------------------------------|-----------------------------------------------------|
|                                                              |                                       | User ID                                             |
| Ready to make a bookin<br>ONE's eCommerce is no<br>read more | ng with ONE?<br>w open!               | Password Forgot user ID / password?  REGISTER LOGIN |
|                                                              | UNE                                   |                                                     |

#### 3) ¿Como solicitar una reserva?

Puede solicitar sus reservas 24 horas del día, el proceso de confirmación será un plazo no mayor a 2 horas.

Ingresar Usuario y contraseña.

(De tener vencido su usuario. Favor de comunicarse con su ejecutivo de ventas y/o al área de Customer Service).

|       | ONE eCommerce LOGIN   |          |             |  |  |  |  |  |  |
|-------|-----------------------|----------|-------------|--|--|--|--|--|--|
|       | User ID               |          |             |  |  |  |  |  |  |
| A     | Password              |          |             |  |  |  |  |  |  |
| Forgo | t user ID / password? |          | Remember me |  |  |  |  |  |  |
|       |                       | REGISTER | LOGIN       |  |  |  |  |  |  |

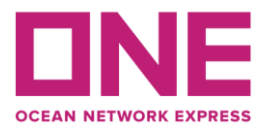

Para crear una nueva reserva seleccionar: OUTBOUND > BOOKING > BOOKING REQUEST

| Home Schedule                     | Outbound     | -Inbound | Track & Trace       | Report   | Rate & Tariff                                               | e-Subscription          | Service Provide  | r                                                           |  |
|-----------------------------------|--------------|----------|---------------------|----------|-------------------------------------------------------------|-------------------------|------------------|-------------------------------------------------------------|--|
|                                   | Pre Check    |          | +                   |          |                                                             |                         |                  |                                                             |  |
|                                   | Booking      | L,       | - Booking           | Request  |                                                             |                         |                  |                                                             |  |
| my ONE                            | Shipping Ins | truction | + Booking           | Status   |                                                             | Outbound                |                  | Inbound                                                     |  |
| Bookings                          | AES/CAED Ir  | nput     | + Booking           | Template |                                                             |                         |                  |                                                             |  |
| Web Bookings<br>Request (All)     | VGM          |          | +                   |          | Submit and                                                  | manage bookings and     | d Obtain a       | rrival notices, shipment                                    |  |
| - Processing<br>- Booked          | BL Processir | ng       | + outes.            |          | shipping instructions, print online BL's<br>and submit VGM. |                         | BL's sailings, l | sailings, POD terminal details, and B/L<br>surrender check. |  |
| - Change Requested<br>- Rejected  | House BL Cl  | heck     |                     | go       |                                                             |                         | go               | go                                                          |  |
| - Cancel Requested<br>- Cancelled | 0            |          | Track& Trace        |          |                                                             | Report                  |                  | Rate & Tariff                                               |  |
| - Closed                          | 0            |          | E D                 |          |                                                             | alt                     |                  | <b>ES</b>                                                   |  |
| Other Bookings(All Status)        |              |          |                     |          |                                                             |                         |                  |                                                             |  |
| - Offline                         | 0            | Track mu | Itiple shipments in |          | Create and                                                  | view Reports which co   | ver View our     | rates and tariffs for                                       |  |
| - EDI                             | 0            | Advance  | d ways.             |          | multiple asp                                                | pects of your business. | DEM/DE           | T, Surcharge and Inland.                                    |  |
| - Portal                          | 0            |          |                     |          |                                                             |                         |                  |                                                             |  |
| Template                          | 0            |          |                     | go       |                                                             |                         | 90               | go                                                          |  |

## 4) Customer information

En este campo, favor de llenar los datos del embarcador. Solo se debe de completar los campos señalados con asterisco en rojo (\*).

Customer Information

| Customer Information     ( ID information )     Edit My Profile | Name     YYYYYY     e-Mail Address     XXXXXX@XXXX.COM       Phone     01-123456     Fax No     Contract No. Select • |
|-----------------------------------------------------------------|----------------------------------------------------------------------------------------------------|
| PE202440 <b>9</b>                                               | Address XXXXXXXXXX                                                                                                    |
| <ul> <li>Person placing Request</li> </ul>                      | <ul> <li>Shipper</li> <li>Forwarder</li> </ul>                                                                        |
| ★ Shipper                                                       | Company XXXXXXXXXXXXXXXXXXXXXXXXXXXXXXXXXXXX                                                                          |
| Freight Forwarder                                               | Company Address                                                                                                    |
| Consignee                                                       | Company Address                                                                                                    |

## 5) Location

Llenar solo los campos con asterisco en rojo (\*).

- Service Type.
- Origin (Place of Receipt).
- Loading Port.

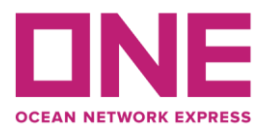

# - Destination (Place of Delivery).

| • | Location |
|---|----------|
|   | Location |

| * Service Type                  | Origin CY V Destination C        | CY V                                                                                |                     |
|---------------------------------|----------------------------------|-------------------------------------------------------------------------------------|---------------------|
| * Origin (Place of Receipt)     | CALLAO, PERU                     | Discharging Port                                                                    |                     |
| ★ Loading Port<br>Same as above | CALLAO, PERU                     | <ul> <li>Destination</li> <li>(Place of Delivery)</li> <li>Same as above</li> </ul> | TOKYO, TOKYO, JAPAN |
| * Booking Office                | Ocean Network Express (Peru) S.A | .C.                                                                                 | ×                   |

## 6) Schedule

En esta opción podrá escoger la nave mediante 2 formas:

- Departure Date.

| Schedule |  |
|----------|--|
|----------|--|

| Departure Date 💿 | Vessel 🔘   |    |    |       |      |     |    |    |
|------------------|------------|----|----|-------|------|-----|----|----|
| Return Date      |            | •  | Fe | ebrua | ry 2 | 018 | \$ | •  |
|                  |            | Su | Мо | Tu    | We   | Th  | Fr | Sa |
| Pick Up          |            | 28 | 29 |       | 31   | 1   | 2  | 3  |
| Pick Up Date     | 2018-02-22 | 4  | 5  | 6     | 7    | 8   | 9  | 10 |
|                  |            | 11 | 12 | 13    | 14   | 15  | 16 | 17 |
| Container        |            | 18 | 19 | 20    | 21   | 22  | 23 | 24 |
| Container        |            | 25 | 26 | 27    | 28   | 1   | 2  | 3  |
| \star Туре       |            |    |    |       |      |     |    |    |

# - **Vessel** > en esta opción, se le abrirá la siguiente ventana:

|                  | E : Vessel Schedule Ir                                              | nquiry - List - Google Chro                                         | me                      |                                                  |                        |             | _                |      | 1    | ×      |
|------------------|---------------------------------------------------------------------|---------------------------------------------------------------------|-------------------------|--------------------------------------------------|------------------------|-------------|------------------|------|------|--------|
| i) eco           | omm.one-line.com                                                    | /ecom/CUP_HOM_320                                                   | 2.do?p                  | orCd=PECLL&del                                   | Cd=JPTYO8              | ⟨=en&rcv    | TermCd=Y&deTermC | d=Y& | Q    | G      |
| Vess             | sel Schedule I                                                      | nquiry - List                                                       |                         |                                                  |                        |             |                  |      |      |        |
| Fr<br>To<br>D    | rom : CALLAO, PERU<br>5 : TOKYO, TOKYO, JA<br>ate : 2018-04-03 ~ 20 | NPAN<br>18-04-10                                                    |                         |                                                  |                        |             |                  |      |      |        |
|                  |                                                                     |                                                                     |                         |                                                  |                        |             |                  |      | Tota | al : 1 |
|                  | Loading Port                                                        | Vessel                                                              | Lane                    | Departure Date                                   | T/S                    | Vessel      | Arrival          |      |      |        |
| C                | ALLAO                                                               | MOL PARADISE 2807W                                                  | ALX                     | 2018-04-05 14:00                                 | Direct                 |             | 2018-04-29 16:0  |      |      |        |
|                  |                                                                     |                                                                     |                         |                                                  |                        |             |                  |      |      |        |
| 4                |                                                                     |                                                                     |                         |                                                  |                        |             | •                |      |      |        |
|                  |                                                                     |                                                                     | •                       | Prev. Week I Ne                                  | ext. Week 🕨            |             |                  |      |      |        |
|                  |                                                                     |                                                                     |                         | Select Cl                                        | ose                    |             |                  |      |      |        |
| * Termi<br>Users | inals/Ports indicated u<br>s are kindly reminded                    | inder THE Alliance services<br>to refer to our <u>Legal Terms o</u> | are not fi<br>of Use fo | ixed and subject to cl<br>r all information cont | nange.<br>ained in ONE | website(s). |                  |      |      |        |
|                  |                                                                     |                                                                     |                         |                                                  |                        |             |                  |      |      |        |
|                  |                                                                     |                                                                     |                         |                                                  |                        |             |                  |      |      |        |

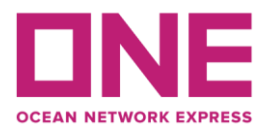

# 7) Pick Up

Se debe de indicar la fecha programada de retiro de la unidad vacía.

| Pick Up       |         |      |       |       |     |    |    |                    |                  |
|---------------|---------|------|-------|-------|-----|----|----|--------------------|------------------|
| Pick Up Date  | 2018-02 | 2-22 |       | 00:   | 00  |    |    | _                  |                  |
|               | •       | Fe   | ebrua | ary 2 | 018 | \$ |    |                    |                  |
| Container     | Su      | Мо   | Tu    | We    | Th  | Fr | Sa |                    | Total : 0 🕇      |
| <b>∗</b> Туре | 28      | 29   | 30    | 31    | 1   | 2  | 3  | 🛨 Quantity / Total | Quantity / S.O.C |
|               | 4       | 5    | 6     | 7     | 8   | 9  | 10 |                    |                  |
|               | 11      | 12   | 13    | 14    | 15  | 16 | 17 |                    |                  |
|               | 18      | 19   | 20    | 21    | 22  | 23 | 24 |                    |                  |
|               | 25      | 26   | 27    | 28    | 1   | 2  | 3  |                    |                  |

## 8) Container

Favor de llenar solo los campos con asterisco en rojo (\*).

- **Type** > Indicar el tipo de contenedor (**DRY/REEFER/ENTRE OTROS**).
- Size > Indicar el tamaño del contenedor (20'/40'/40H).
- **Quantity/total** > Indicar la cantidad de contenedores.
- **Quantity/S.O.C.** > Completar siempre y cuando sea Shipper Own Container.

| <ul> <li>Container</li> </ul> |               |                    | Total : 1 🕂      |   |
|-------------------------------|---------------|--------------------|------------------|---|
| <b>*</b> Туре                 | <b>★</b> Size | 🛨 Quantity / Total | Quantity / S.O.C |   |
| DRY 🗸                         | 20'           | 1                  | 0                |   |
|                               |               |                    |                  |   |
|                               |               |                    |                  |   |
|                               |               |                    |                  |   |
|                               |               |                    |                  | - |

En caso se embarque varios tipos de unidades diferentes, se debe de hacer click en el botón +.

#### 9) Cargo

Favor de llenar solo los campos con asterisco en rojo (\*).

- **Commodity** > Hacer click en la lupa para poder escoger el producto a embarcar.
- **Total Estimated Weight** > Indicar el peso total a embarcar.

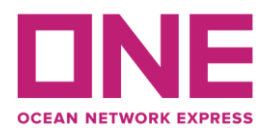

| + Commodity                                                   |                                                                                         | 0       |
|---------------------------------------------------------------|-----------------------------------------------------------------------------------------|---------|
| commonly                                                      |                                                                                         | F       |
| <ul> <li>Total Estimated Weight</li> </ul>                    | 10000 KGS 💌                                                                             |         |
| Reefer Cargo                                                  |                                                                                         |         |
| Dangerous Cargo                                               |                                                                                         |         |
| Awkward Cargo                                                 |                                                                                         |         |
| <ul> <li>Special Instruction on Booki</li> </ul>              | ing                                                                                     |         |
|                                                               |                                                                                         |         |
|                                                               |                                                                                         |         |
|                                                               |                                                                                         |         |
| Do you want to make duplicate<br>Multiple booking request may | e bookings for the same vessel?<br>/ take some time to complete. Please wait a moment.) | 1 Times |

En caso de embarcar carga Refrigerada (Fresh/Frozen) o carga peligrosa (IMO), favor de completar la información correspondiente.

| Reefer Cargo 🗸 |        |                 |                         |    |                                    |             |      | Total : 1 | <b>+</b> = |
|----------------|--------|-----------------|-------------------------|----|------------------------------------|-------------|------|-----------|------------|
| Unit           |        |                 | Ventilation             |    |                                    | Humidity(%) |      |           |            |
|                | Degree | Valu            | ие Тур                  | be | Nature                             |             |      | Genset    |            |
| С 🕶            | +      | -               | СМН                     |    | •                                  | 0           |      | Yes 💌     |            |
|                |        |                 |                         |    |                                    |             |      |           |            |
|                |        |                 |                         |    |                                    |             |      |           |            |
|                |        |                 |                         |    |                                    |             |      |           |            |
|                |        |                 |                         |    |                                    |             |      |           | -          |
|                | _      |                 |                         |    |                                    |             |      |           |            |
| Dangerous Carg | jo 🗸   |                 |                         |    |                                    |             |      | Total : 1 | + -        |
| UN No.         | Class  | Flash Point(°C) | Point(°C) Package Group |    | Dangerous Cargo Certificate Upload |             |      |           |            |
|                |        |                 | None 💌                  |    |                                    |             | FILE |           | •          |
|                |        |                 |                         |    |                                    |             |      |           |            |
|                |        |                 |                         |    |                                    |             |      |           |            |
|                |        |                 |                         |    |                                    |             |      |           |            |
|                |        |                 |                         |    |                                    |             |      |           | -          |

# **10) Special Instruction on Booking**

Favor de incluir información adicional si es necesario.

- Nombre de la nave y viaje.
- Condición de pago.
- Almacén de ingreso.
- Especificaciones especiales de la carga.
- Otros.

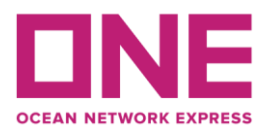

Clear Submit Save as Template

## 11) E-mail notification/ Envío de solicitud a ONE/ Crear template

En caso desee recibir notificaciones sobre el estado de su embarque, favor de seleccionar las siguientes opciones (**Puede escoger más de una opción.**).

| Event               | Subscribe       | Unsubscribe |
|---------------------|-----------------|-------------|
| ooking Upload       | Recipients List | ۲           |
| sel Departure       | 0               | ۲           |
| sel Advance / Delay | 0               | ۲           |

Una vez completada la solicitud, favor de hacer click en el botón "SUMIT", para que pueda ser procesada por ONE (PERU) SAC.

Si desea guardar como plantilla, favor de hacer click en el botón "SAVE AS TEMPLATE".

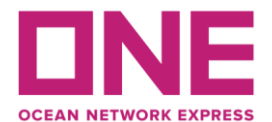

# **Booking Request Information**

| Your booking has been submitted with request number [LIMU00002600].                                                                                                    |                                            |                    |               |                                     |  |  |  |
|----------------------------------------------------------------------------------------------------|--------------------------------------------|--------------------|---------------|-------------------------------------|--|--|--|
| Your ONE Booking number will be sent to you via e-mail or fax(upon your preference) promptly. If you want to save this booking as a template, input template name and click save button. |                                            |                    |               |                                     |  |  |  |
| Template Save                                                                                                    |                                            |                    |               |                                     |  |  |  |
| If you want to request a                                                                                                    | booking by copying the previous booking, p | olease retriev     | e your previo | us booking request first. Copy      |  |  |  |
| <ul> <li>Shipper Information</li> </ul>                                                                                                    |                                            |                    |               |                                     |  |  |  |
| Company                                                                                                    | Address                                    |                    | XXXXXXXXXXXX  |                                     |  |  |  |
| Contact Person                                                                                                    | XXXXXXX                                    | Phone              |               | 01123456789                         |  |  |  |
| Contact No                                                                                                    |                                            | E-Mail             |               | xxxxx@xxxx.com                      |  |  |  |
| <ul> <li>Booking Information</li> </ul>                                                                                                    |                                            |                    |               |                                     |  |  |  |
| Manual Booking<br>Number                                                                                                    |                                            |                    |               |                                     |  |  |  |
| Booking Request No.                                                                                                    | LIMU00002600                               | Vessel             |               |                                     |  |  |  |
| Departure Date                                                                                                    | 2018-04-11                                 | Empty Pick Up Date |               | 2018-02-22 00:00                    |  |  |  |
| Return Date                                                                                                    |                                            | Orign Office       |               | Ocean Network Express (Peru) S.A.C. |  |  |  |
| Orign Place                                                                                                    | CALLAO, PERU                               | Loading Port       |               | CALLAO, PERU                        |  |  |  |
| Discharging port                                                                                                    |                                            | Destinatio         | n Place       | TOKYO, TOKYO, JAPAN                 |  |  |  |
| 6 · T                                                                                                    | Origin                                     |                    |               | Destination                         |  |  |  |
| Service Type                                                                                                    | СҮ                                         |                    | CY            |                                     |  |  |  |
| ▶ Cargo                                                                                                    |                                            |                    |               |                                     |  |  |  |
| Commodity                                                                                                    | FAK OR CARGO, NOS                          | FAK OR CARGO, NOS  |               |                                     |  |  |  |
| Total Weight                                                                                                    | Total Weight 10000 KGS                     |                    |               |                                     |  |  |  |

# 12) Copiar reservas

En caso de que requiera copiar la reserva previamente ingresada puede ir nuevamente a **"Booking Request**", ingresar el número de reserva a copiar y hacer click en **"Apply**".

| Home Schedule                                                          | Out | bound                 | Inbound                | Track & Trace | Report | Rate & Tariff | e-Subscription        | Service Provider        |            |
|------------------------------------------------------------------------|-----|-----------------------|------------------------|---------------|--------|---------------|-----------------------|-------------------------|------------|
| Outbound                                                               | •   | Воо                   | king Red               | quest         |        |               |                       | Booking Ownership Guide | User Guide |
| Pre Check                                                              | +   | Manual Booking Number |                        |               |        |               |                       |                         |            |
| Booking<br>• Booking Request<br>• Booking Status<br>• Booking Template | -   | • Qui                 | ck Booking<br>nplate S | elect Name    |        | Edit          | Copy Previous Booking |                         | Apply      |
| <ul> <li>Booking Template</li> </ul>                                   |     | Cus                   | tomer Inform           | ation         |        |               |                       |                         |            |

Favor de revisar los datos previamente antes de enviar la solicitud a ONE (PERU) SAC